# PF-RA304シリーズ 簡易取扱説明書

# 録画検索・再生

PF-RA304では6つのモードで録画検索を行う事が出来ます。(A) クイックサーチ(D) 先頭映像検索(B) タイムライン検索(E) 最終映像検索(C) イベント検索(F) 日時指定検索

再生について

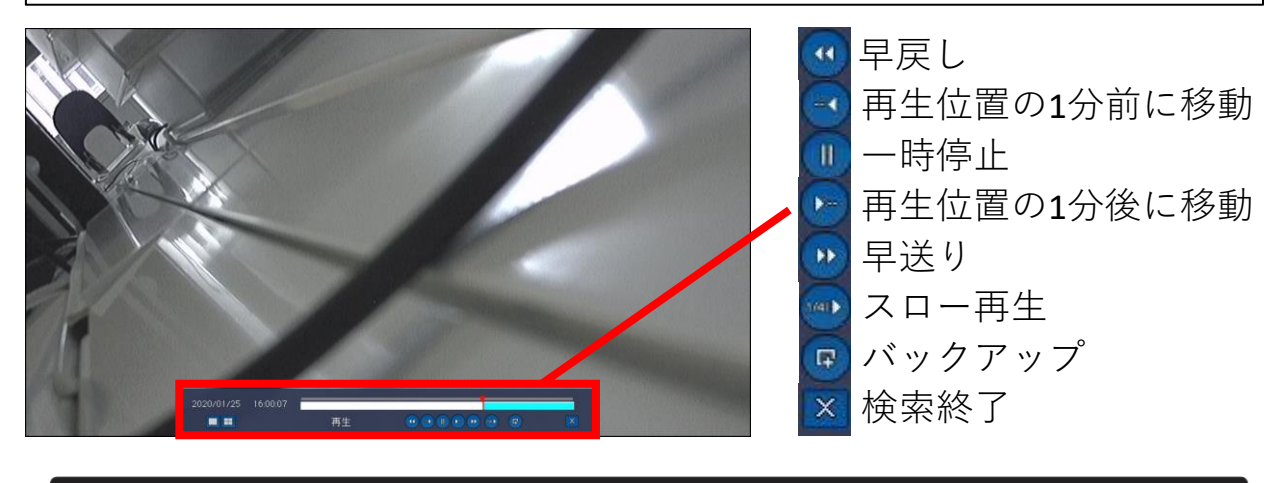

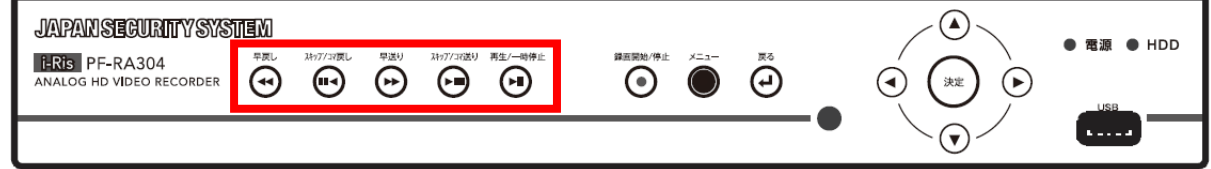

※早戻しボタン、早送りボタンを押すごとに 単画面では64倍速、4分割では32倍速、9分割では16倍速、 16分割では8倍速まで変更可能。

※検索を行うには、右クリックメニューの"検索"や リモコンの"SEARCH"ボタンを使用します。 正面パネルの"再生/一時停止"でも表示が出来ます。

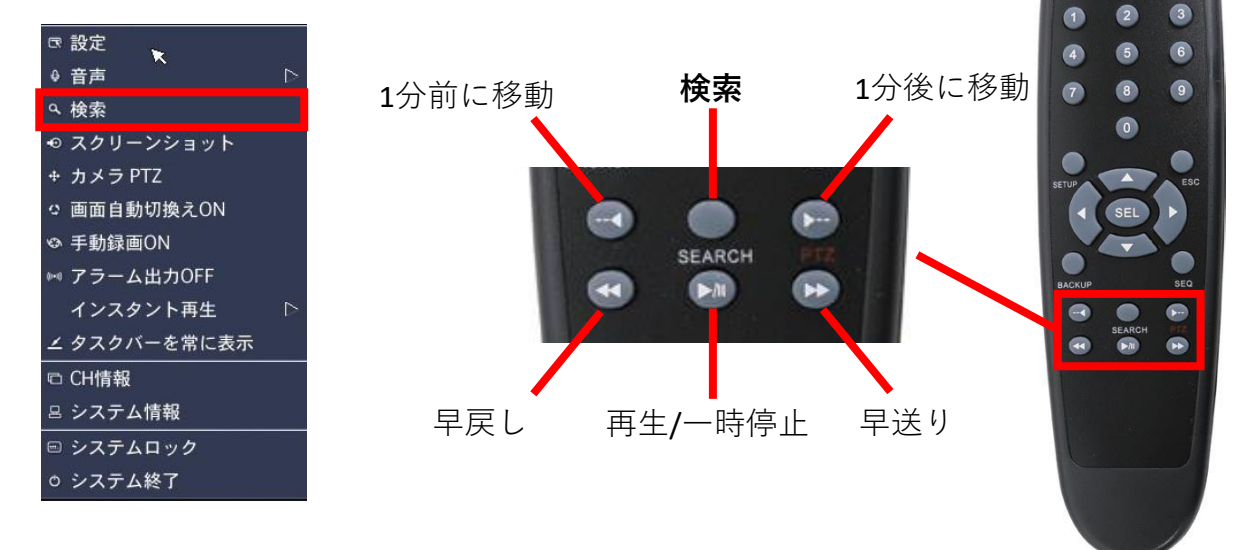

# A. クイックサーチ

 メニュー・リモコンから"検索"や
 "SEARCH"を選び、ログインをすると 右側の画面が表示されます。
 "クイックサーチ"を選んで
 "次へ>"をクリック、もしくは リモコンの"SEL"ボタンを押します。

※以下、次へ進む動作は"次へ>"等のボタンを押す、 もしくはリモコンの"SEL"ボタン"となります。

②再生したい日付を選んで次に進みます。

| ٥      |    |    | 4月,2020 |               |         | ٥          |
|--------|----|----|---------|---------------|---------|------------|
| B      | 月  | 火  | ĸ       | *             | 金       | ±          |
|        |    |    | 1       | 2             | 3       | 4          |
| 5      | 6  | 7  |         |               |         |            |
| 12     | 13 | 14 | 15      | 16            | 17      | 18         |
| 19     | 20 | 21 | 22      | 23            | 24      | 25         |
| 26     | 27 | 28 | 29      | 30            |         |            |
| 1.2010 |    |    |         | in the second |         |            |
|        |    |    | *       | to            | × ~ ~ [ |            |
|        |    |    | [ < Ħ   |               |         | ₩ <u>₹</u> |

④選択したCHの1時間単位の録画データが 表示されるので、再生したい時間に 一番近い物をクリックします。

| 00:00:00 ~ | 01:00:00 ~ | 02:00:00 ~ | 03:00:00 ~ | 04:00:00 ~ |
|------------|------------|------------|------------|------------|
| データがありません  | データがありません  | データがありません  | データがありません  | データがありません  |
|            |            |            |            |            |
| 05:00:00 ~ | 06:00:00 ~ | 07:00:00 ~ | 08:00:00 ~ | 09:00:00 ~ |
| データがありません  | データがありません  | データがありません  | データがありません  |            |
|            |            |            |            | - Internet |
| 10:00:00 ~ | 11:00:00 ~ | 12:00:00 ~ | 13:00:00 ~ | 14:00:00 ~ |
| データがありません  | データがありません  | データがありません  | データがありません  | データがありません  |
|            |            |            |            |            |
| 15:00:00 ~ | 16:00:00 ~ | 17:00:00 ~ | 18:00:00 ~ | 19:00:00 ~ |
| データがありません  | データがありません  | データがありません  | データがありません  | データがありません  |
|            |            |            |            |            |
| 20:00:00 ~ | 21:00:00 ~ | 22:00:00 ~ | 23:00:00 ~ |            |
| データがありません  | データがありません  | データがありません  | データがありません  | 閉じる        |
|            |            |            |            |            |

# ⑥以下、10秒単位・1秒単位と続きます。 その後、再生が始まります。

| 09:10:00 ~ | 09:10:10 ~ | 09:10:20 ~ | 09:10:30 ~       | 09:10:40 ~   |
|------------|------------|------------|------------------|--------------|
| データがありません  | データがありません  | データがありません  | データがありません        | データがありません    |
|            |            |            |                  |              |
| 09:10:50 ~ | 09:11:00 ~ | 09:11:10~  | 09:11:20 ~       | ★ 09:11:30 ~ |
| データがありません  | データがありません  | データがありません  | データがありません        | データがありません    |
|            |            |            |                  |              |
| 09:11:40 ~ | 09:11:50 ~ | 09:12:00 ~ | 09:12:10~        | 09:12:20~    |
| データがありません  | データがありません  | データがありません  |                  |              |
|            |            |            | - PROFILO : RANK |              |
|            |            |            |                  |              |
|            |            |            |                  |              |
|            |            |            |                  |              |
|            |            |            |                  |              |
|            |            |            |                  | 前へ           |
|            |            |            |                  |              |
|            |            |            |                  |              |

| ◎ クイックサーチ                  |                                               |
|----------------------------|-----------------------------------------------|
| ● タイムライン検索                 |                                               |
| ● イベント検索                   |                                               |
| ● 先頭映像検索                   |                                               |
| <ul> <li>最終映像検索</li> </ul> |                                               |
| ● 日時指定検索                   |                                               |
| 2020 _/ / 4 _/ / 20        | <u>/</u> 9 <u>/</u> :46 <u>/</u> :30 <u>/</u> |
| ● キャプチャーリスト                |                                               |
| <ul> <li>ログ</li> </ul>     |                                               |
|                            |                                               |
|                            |                                               |
|                            |                                               |
|                            |                                               |
|                            | < 前へ 次へ >   終了                                |

③再生したいCHを選んで次に進みます。

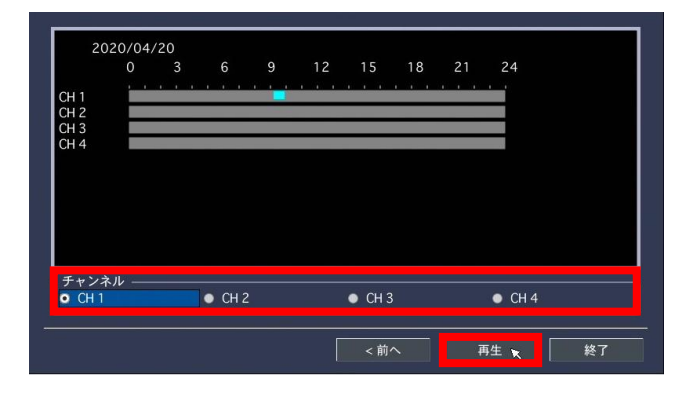

⑤同じく、2分30秒ごとのデータが出るので、 同様に選択します。

| 09:00:00 ~  | 09:02:30 ~   | 09:05:00 ~ | 09:07:30 ~ | 09:110:00 - |
|-------------|--------------|------------|------------|-------------|
| データがありません   | データがありません    | データがありません  | データがありません  | データがありません   |
| 09:112:30 - | 09:15:00.~   | 09:17:30 ~ | 09:20:00 ~ | 09:22:30 ~  |
| 7-9%89#e&   | データがありません    | データかありません  | データかありません  |             |
| 09:25:00 -  | 09:27:30 ~   | 09:30:00 ↔ | 09:32:30 ~ | 09:35:00 ~  |
| 7-9020204   | 7-9mə Uit ek | データかみりません  | テ-ታかわりません  | 7-20% VIECA |
| 09:37:30 ~  | 09:40:00 ~   | 09:42:30 ~ | 09:45:00 ~ | 09:47:30 ~  |
| データがありません   | データがありません    | データがありません  | データがありません  | データがありません   |
| 09:50:00 ~  | 09:52:30 ~   | 09:55:00 ~ | 09:57:30 ~ | 前へ          |
| データがありません   | データがありません    | データがありません  | データがありません  |             |

| 09:12:10 ~<br>データがありません | 09:12:11 ~<br>データがありません | 09:12:12 ~<br>データがありません | 09:12:13 ~<br>データがありません | 09.112.14 |
|-------------------------|-------------------------|-------------------------|-------------------------|-----------|
| 09112:15                | 09:112:16               | 09:12:17~               | 09:12:18~               | 09:12:19~ |
|                         |                         |                         | *                       |           |
|                         |                         |                         |                         |           |
|                         |                         |                         |                         | 前へ        |

# B.タイムライン検索

- メニュー・リモコンから"検索"や
   "SEARCH"を選び、ログインをすると 右側の画面が表示されます。
   "タイムライン検索"を選んで
   "次へ>"をクリック、もしくは リモコンの"SEL"ボタンを押します。
- ※以下、次へ進む動作は"次ヘ>"等のボタンを押す、 もしくはリモコンの"SEL"ボタン"となります。
- ②再生したい日付を選んで次に進みます。

| •  |    |    | 4月,2020 |    |      | 0  |
|----|----|----|---------|----|------|----|
| в  | 月  | 火  | ж       | *  | 金    | ±  |
|    |    |    | 1       | 2  | 3    | 4  |
| 5  | 6  | 7  | 8       |    |      |    |
| 12 | 13 | 14 | 15      | 16 | 17   | 18 |
| 19 | 20 | 21 | 22      | 23 | 24   | 25 |
| 26 | 27 | 28 | 29      | 30 |      |    |
|    |    |    |         |    |      |    |
|    |    |    | 前 > 1   | ۸۱ | 次へ>x | 終了 |

④より詳細な時間を選択する為に、
 時刻右側の時計マークをクリックすると
 24時間表示⇔60分表示が切り替わります。

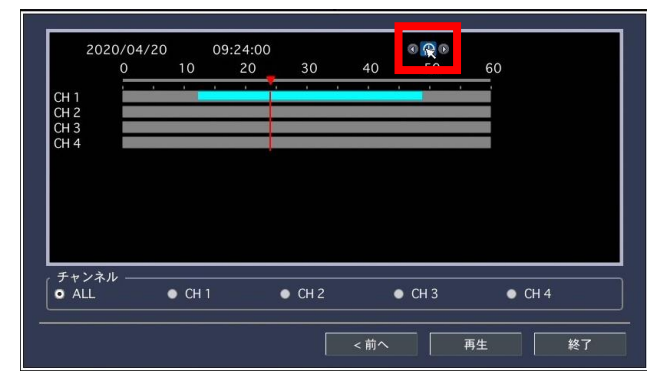

| ● クイックサーチ                             |
|---------------------------------------|
| ● タイムライン検索                            |
| ● イベント検索                              |
| ● 先頭映像検索                              |
| ● 最終映像検索                              |
| ● 日時指定検索                              |
| 2020 _/ 4 _/ 20 _/ 9 _/: 46 _/: 30 _/ |
| ● キャプチャーリスト                           |
| <ul> <li>ログ</li> </ul>                |
|                                       |
|                                       |
|                                       |
|                                       |
| <前へ   次へ>   終了                        |

③再生したい時刻やCHを選びます。 再生の起点となる時刻は、時間のバーの 赤い縦線のラインとなります。

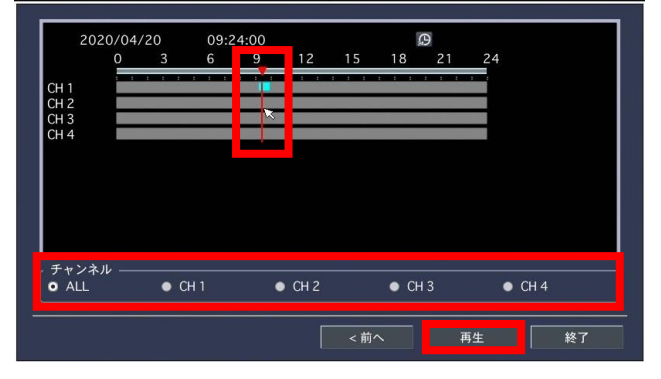

⑤**"再生"**を押すと、選んだ時刻からの 再生が始まります。

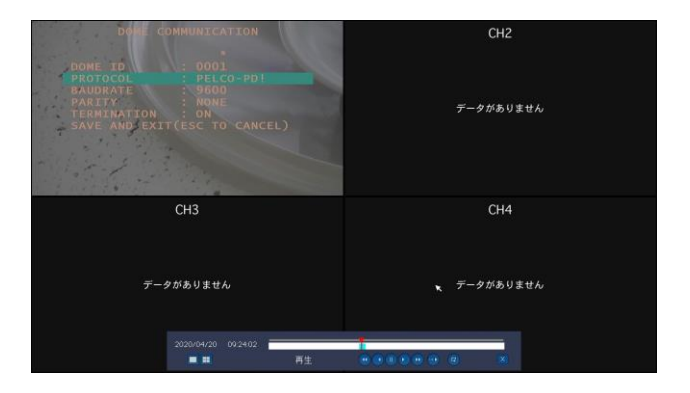

# C. イベント検索

 メニュー・リモコンから"検索"や
 "SEARCH"を選び、ログインをすると 右側の画面が表示されます。
 "イベント検索"を選んで
 "次へ>"をクリック、もしくは リモコンの"SEL"ボタンを押します。

※以下、次へ進む動作は"次へ>"等のボタンを押す、 もしくはリモコンの"SEL"ボタン"となります。

②再生したい日付を選んで次に進みます。

| ۰    |    |    | 4月,2020 |      |          | ٥  |
|------|----|----|---------|------|----------|----|
| B    | 月  | 火  | ж       | *    | 金        | ±  |
|      |    |    | 1       | 2    | 3        | 4  |
| 5    | 6  | 7  |         |      |          |    |
| 12   | 13 | 14 | 15      | 16   | 17       | 18 |
| 19   | 20 | 21 | 22      | 23   | 24       | 25 |
| 26   | 27 | 28 | 29      | 30   |          |    |
| 1200 |    |    |         |      |          |    |
|      |    |    | ( ( 前   | in 🗌 | 次へ > 🗙 🗍 | 終了 |

 ④"チャンネル"右側の 
 ●をクリックするか、 リモコンの"ESC"ボタンを押すことで、 チャンネルやイベントにフィルターを かけることができます。

| チャンネル   | ログ      | 日付                  | Δ    |
|---------|---------|---------------------|------|
| CH1     | 常時録画    | 2020/04/28 07:00:01 |      |
| CH1     | 常時録画    | 2020/04/28 08:00:01 |      |
| CH1     | モーション録画 | 2020/04/28 08:44:54 |      |
| CH1     | モーション録画 | 2020/04/28 08:44:59 |      |
| CH1     | モーション録画 | 2020/04/28 08:45:10 |      |
| CH1     | センサー録画  | 2020/04/28 08:45:21 | - X  |
| CH1     | 常時録画    | 2020/04/28 08:45:40 |      |
| CH1     | 手動録画    | 2020/04/28 08:45:44 |      |
| CH1     | 常時録画    | 2020/04/28 02:52    |      |
| 6個のログが見 | つかりました  | バッ                  | クアップ |

⑤**"再生"**を押すと、選んだイベントからの 再生が始まります。

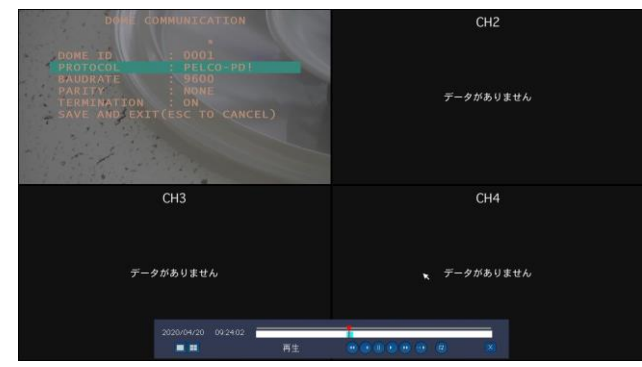

| ● クイックサーチ                      |     |   |      |               |   |
|--------------------------------|-----|---|------|---------------|---|
| ● タイムライン検索                     |     |   |      |               |   |
| ◎ イベント検索                       |     |   |      |               |   |
| ● 先頭映像模案                       |     |   |      |               |   |
| ● 最終映像検索                       |     |   |      |               |   |
| <ul> <li>日時指定検索</li> </ul>     |     |   |      |               |   |
| 2020 <u>/</u> / 4 <u>/</u> / 2 | 0 _ | 9 | : 46 | <u>/</u> : 30 | _ |
| • キャプチャーリスト                    |     |   |      |               |   |
| <ul> <li>ログ</li> </ul>         |     |   |      |               |   |
| • 17                           |     |   |      |               |   |
|                                |     |   |      |               |   |
|                                |     |   |      |               |   |
|                                | _   |   |      | _             |   |
|                                |     |   | 次へ:  | > 終           | 7 |

# ③再生したい**イベント**を選びます。

| チャンネル    |              | ि                   |
|----------|--------------|---------------------|
|          |              |                     |
| イベント検索・モ | :ーション録画 センサー | ·録曲 于動録曲 常時録曲       |
|          |              | 1/1 🛃               |
| チャンネル    | ログ           | 日付 △                |
|          | 常時録画         | 2020/04/20 09:12:13 |
|          |              |                     |
|          |              |                     |
|          |              |                     |
|          |              |                     |
|          |              |                     |
|          |              |                     |
|          |              |                     |
|          |              |                     |
| 「個のログか見つ | かりました        | ハックアッノ              |
|          |              |                     |
|          |              | <前へ 再生 終了           |
|          |              |                     |

# ※各CH単位で絞り込みができるほか、 録画設定単位でも絞り込みが可能です。

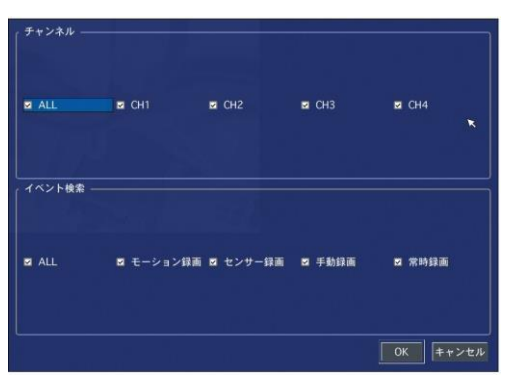

### D. 先頭映像検索

- メニュー・リモコンから"検索"や
   "SEARCH"を選び、ログインをすると 右側の画面が表示されます。
   "先頭映像検索"を選んで
   "再生"をクリック、もしくは リモコンの"SEL"ボタンを押します。
- ②レコーダーのHDDに保存されている 一番古い録画データの再生が始まります。

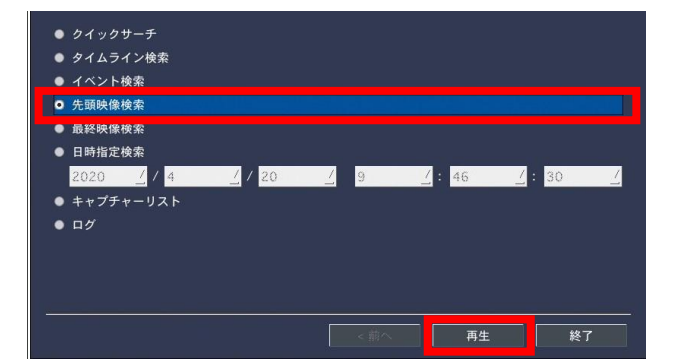

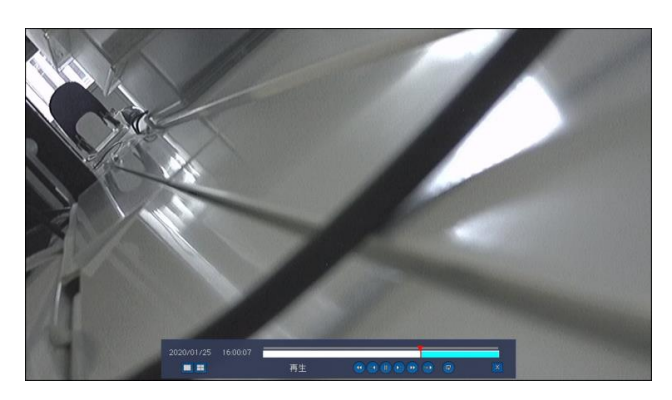

#### E. 最終映像検索

- メニュー・リモコンから"検索"や "SEARCH"を選び、ログインをすると 右側の画面が表示されます。 "最終映像検索"を選んで "再生"をクリック、もしくは リモコンの"SEL"ボタンを押します。
- ②レコーダーのHDDに保存されている 録画データから、最新の3分間の再生が 始まります。

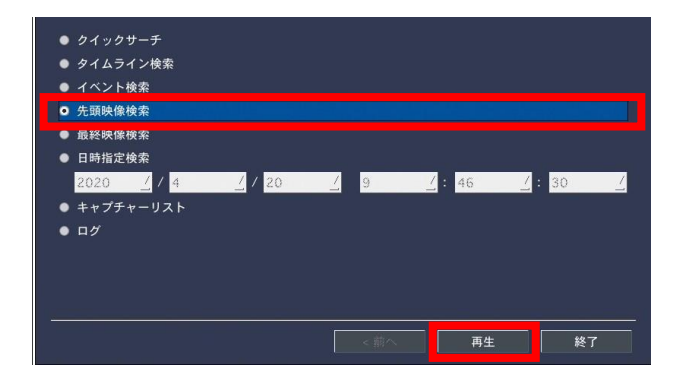

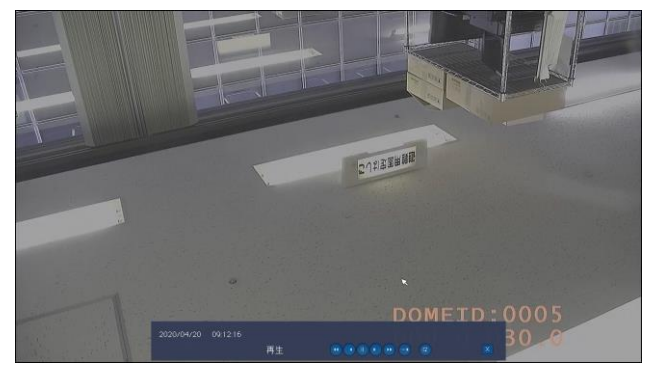

# F. 日時指定検索

 メニュー・リモコンから"検索"や
 "SEARCH"を選び、ログインをすると 右側の画面が表示されます。
 "日時指定検索"を選んで
 "年"/"月"/"日" "時":"分":"秒"を指定し、
 "再生"をクリック、もしくは リモコンの"SEL"ボタンを押します。

②指定された日時の録画が再生されます。

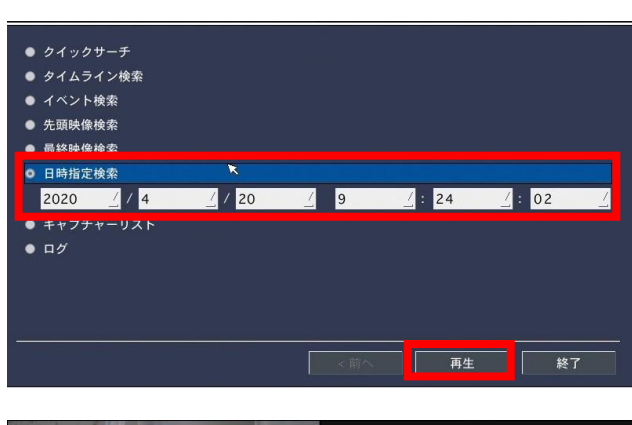

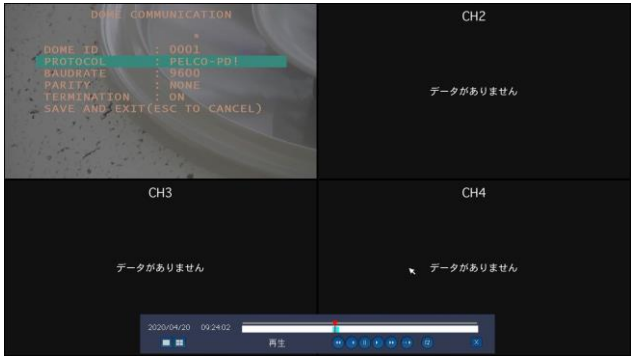